## ИНСТРУКЦИЯ ПО РАБОТЕ НА ВЕБИНАРЕ

- 1. Авторизуйтесь на сайте ИДО http://portal.tpu.ru/ido-tpu/ (введите свои портальные логин и пароль ТПУ).
- 2. После авторизации перейдите в раздел Преподавателю >> Расписание занятий.
- 3. В фильтре выберите необходимую дисциплину и тип события **Вебинар**. В списке найдите необходимый вебинар по дате и времени, перейдите по прямой ссылке в комнату вебинара, нажав на слово *Вебинар*.

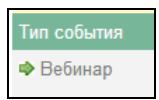

4. Используйте первый вариант входа: Войти в качестве гостя. Введите свои ФИО и нажмите на кнопку Войти в комнату.

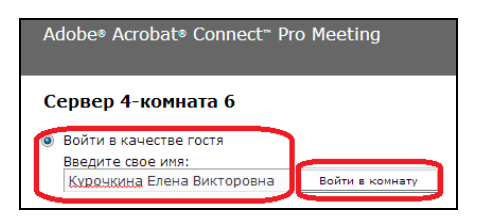

- 5. Загрузите презентацию. В центре окна в меню Совместное использование экрана выберите строку Включить общий доступ к документу. В открывшемся окне нажмите кнопку Обзор моего компьютера, выделите нужный файл и откройте его. Если на экране отсутствует модуль Совместное использование экрана, его нужно открыть из меню Модули >> Совместное использование >> Добавить новую папку совместного использования.
- 6. **Включите камеру**. В модуле *Видео* нажмите на кнопку *Включить мою веб-камеру*. В открывшемся окне в центре экрана нажмите кнопку *Alloy или Разрешить*.

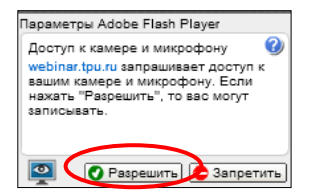

До начала вебинара (и в течение вебинара) камеру можно приостановить, нажав на значок *пауза* (||) в правой нижней части окна *Видео*.

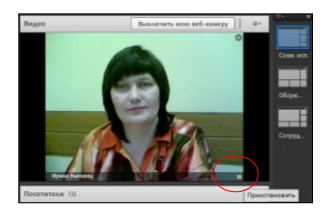

Вновь запустить камеру можно нажатием на стрелочку в центре окна.

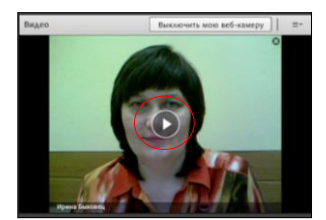

## 7. Включите микрофон. На панели инструментов нажмите кнопку

звук при работе микрофона, необходимо повторно нажать на значок *микрофон* не забудьте снова включить звук!

8. Подготовьте модуль Обмен файлами для передачи студентам файлов (если это необходимо). В меню Модули откройте подменю Файлы, затем Добавить обмен файлами. В открывшемся окне нажмите кнопку Отправить файл, затем Обзор моего компьютера, выберите необходимый файл для передачи и нажмите кнопку Открыть. Подготовленный модуль можно скрыть, а затем развернуть в нужное время.

| 9. | Подготовите модуль Опрос. В меню Модули откройте подменю Опрос, затем Добавить  |
|----|---------------------------------------------------------------------------------|
|    | новый опрос. Выберите вид задания: Выбор варианта ответа (для единственного     |
|    | верного ответа), Многозначные ответы (для нескольких верных ответов), Краткий   |
|    | ответ (для открытой формы вопроса). Введите вопрос и варианты ответов в         |
|    | соответствующие поля модуля. Нажмите Открыть. Проделайте эти операции несколько |
|    | раз в зависимости от количества тестовых заданий. Подготовленный модуль можно   |
|    | скрыть, а затем развернуть в нужное время.                                      |

- 10. Запустите гостей (студентов) в комнату вебинара. При регистрации студента в системе в появившемся окне (сверху справа) нажмите галочку напротив фамилии студента или выделите строку *Разрешить всем*. Или в информационном окне (внизу справа) нажмите кнопку Принять.
- 11. Включите запись вебинара. После окончания подготовительных мероприятий и до начала занятия (лекции, консультации) необходимо включить запись вебинара. Для этого в меню *Собрание* выберите подменю *Записать собрание*. После включения записи не говорите «лишних» слов в микрофон.
- 12. Остановите запись в конце вебинара. В меню Собрание выделите строку Остановить собрание.
- 13. Завершите вебинар. В меню Собрания выберите подменю Закончить собрание.

Внимание! Если у Вас назначены два вебинара подряд (в 18:30 и 19:30), после окончания первого вебинара запись необходимо остановить, а перед началом второго занятия вновь включить.

| Фанург 2  |                         |
|-----------|-------------------------|
| Имя       | Скрыть                  |
| Doc1.docx | Развернуть              |
|           | Отправить файл          |
|           | Переименовать выбранное |
|           | Удалить выбранное       |
|           | Загрузить все           |
| Отправити |                         |
|           | Справка                 |

 1 пользователь хочет войти в комнату.
 Adobe Connect X

 Разрешить всем
 Д-3300 Иванов Степан (гость) хочет войти в комнату.

 Отклопить всех
 Принять Стклонить